# TIA 环境下 ProfiNet 通讯控制 EMCA

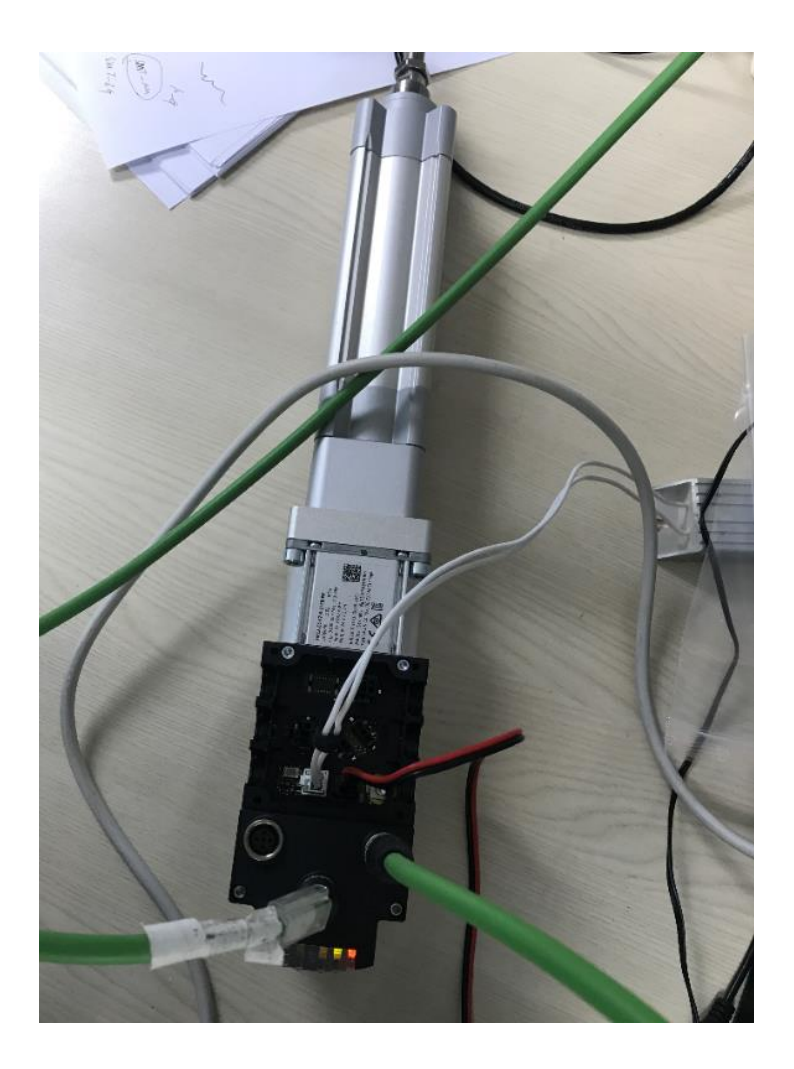

姓名 张亮亮 Festo 技术支持 2020 年 3 月 21 日

# 关键词:

TIA,西门子,Profinet,EMCA

摘要:

本文介绍了使用西门子 1200 PLC 控制 Festo EMCA 控制器的实例,通讯协议为 Profinet, PLC 编程软件为 TIA V14。 文档主要内容包括 Profinet 网络连接、FCT 调试设置、控制功能块使用以及 EMCA 伺服定位功能等。

#### 目标群体:

本文仅针对有一定自动化设备调试基础的工程师,需要对 Festo EMCA 伺服以及 TIA 有一定了解。

### 声明:

本文档为技术工程师根据官方资料和测试结果编写,旨在指导用户快速上手使用 Festo 产品,如果发现描述与官方 正式出版物冲突,请以正式出版物为准。

我们尽量罗列了实验室测试的软、硬件环境,但现场设备型号可能不同,软件/固件版本可能有差异,请务必在理 解文档内容和确保安全的前提下执行测试。

我们会持续更正和更新文档内容, 恕不另行通知。

| 1 | 控制    | 1组成元件清单以及需注意事项                          | 4 |
|---|-------|-----------------------------------------|---|
|   | 1.1   | 主要元件                                    | 4 |
|   | 1.2   | 电气附件                                    | 4 |
|   | 1.2.  | 1 端子                                    | 4 |
|   | 1.2.2 | 2 调试以及通讯电缆                              | 5 |
|   | 1.2.  | 3 制动电阻                                  | 5 |
| 2 | 电气    | 〔连接                                     | 6 |
|   | 2.1   | 控制器端子接线                                 | 6 |
|   | 2.2   | 通讯电缆接线                                  | 6 |
| 3 | FCT   | 设置                                      | 7 |
| 4 | PLC   | 设置                                      | 7 |
|   | 4.1   | 下载 GSDML 文件及功能块                         | 7 |
|   | 4.2   | 创建项目并添加 PLC                             | 7 |
|   | 4.3   | 安装 GSDML 文件                             | 7 |
|   | 4.4   | 设备组态                                    | 7 |
|   | 4.5   | 分配通讯字节长度、设备名字及 IP 地址                    | 8 |
|   | 4.6   | 导入功能块文件                                 | 8 |
|   | 4.7   | 主程序中添加数据类型                              | 8 |
|   | 4.8   | 主程序中添加功能块                               | 8 |
|   | 4.9   | 添加全局数据块                                 | 8 |
|   | 4.10  | 在此全局数据块 global_CMMP 中添加"DT_FML_REF"类型变量 | 8 |
|   | 4.11  | 调用功能块                                   | 9 |
|   | 4.12  | 编译及下载程序                                 | 9 |
|   | 4.13  | 在线并使用监控表监控                              | 9 |
|   | 4.14  | 控制器寻零                                   | 9 |
|   | 4.15  | 点动模式                                    | 9 |
|   | 4.16  | 直接定位模式                                  | 9 |

# 1 控制组成元件清单以及需注意事项

# 1.1 主要元件

1200PLC / EAMM-A-D40-67A / EMCA-EC-67-S-1TEB-PN / ESBF-BS-40-50-10P

### 1.2 电气附件

# 1.2.1 端子

| Connector plugs for power supply, reference/limit<br>switch etc.<br>(for plugs X4, X6, X7, X8, X9 → page 13)<br>Not included in the scope of delivery of the EMCA | CANopen<br>PROFINET<br>EtherNet/IP<br>EtherCAT® | 8034242 | NEKM-C-20 |
|----------------------------------------------------------------------------------------------------|-------------------------------------------------|---------|-----------|
|                                                                                                    | I/O interface with<br>Modbus® TCP               | 8034243 | NEKM-C-21 |

注意: EMCA 标配元件并没有端子,需要单独订购,但是上图端子到货后发现是端子外壳与压紧螺钉分离件,需要 自行组装,并且端子压好后再改线需要把压紧螺钉拆下来才可以改线,非常麻烦。。。

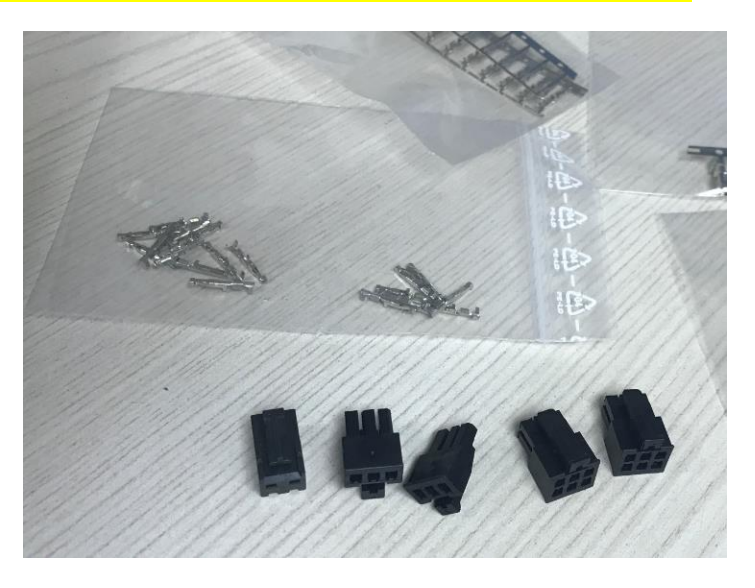

# 基于单独订购端子接线非常麻烦,建议订购预装配电缆配合使用。

| Ordering data - Pre-assem       | bled cable                                                                               |                         |          |                        |
|---------------------------------|------------------------------------------------------------------------------------------|-------------------------|----------|------------------------|
|                                 | Description                                                                              | Cable length<br>[m]     | Part No. | Туре                   |
| For power supply (plug X4) f    | or EMCACO/-PN/-EP/-EC/-DIO                                                               |                         |          |                        |
|                                 | Electrical connection:<br>One end: pre-assembled with plug, other end:<br>open cable end | 10                      | 4977492  | NEBM-L4G2-E-10-N-LE2   |
|                                 |                                                                                          |                         |          |                        |
| For STO interface (plug X6) for | or EMCACO/-PN/-EP/-EC/-DIO and I/O interface (plu                                        | g X9) for EMCACO/-PN/-E | P/-BC    |                        |
|                                 | Electrical connection:<br>One end: pre-assembled with plug, other end:<br>open cable end | 10                      | 4977493  | NEBM-L5G6-E-10-N-LE6   |
|                                 |                                                                                          |                         |          |                        |
| For I/O interface (plug X9) fo  | r EMCADIO                                                                                |                         |          |                        |
|                                 | Electrical connection:<br>One end: pre-assembled with plug, other end:<br>open cable end | 10                      | 4977494  | NEBM-L5618-E-10-N-LE18 |

### 1.2.2 调试以及通讯电缆

建议订购

| Ordering data – Connecting cable                                                                                                    |                                 |        |          |                              |  |  |
|----------------------------------------------------------------------------------------------------|---------------------------------|--------|----------|------------------------------|--|--|
|                                                                                                    | Cable length                    | Weight | Part No. | Туре                         |  |  |
|                                                                                                    | [m]                             | [g]    |          |                              |  |  |
| For parameterisation interfa                                                                                                    | ace (plug X1)                   |        |          |                              |  |  |
|                                                                                                    | 1                               | 89     | 8040451  | NEBC-D12G4-ES-1-S-R3G4-ET    |  |  |
| and all                                                                                                    | 3                               | 219    | 8040452  | NEBC-D12G4-ES-3-S-R3G4-ET    |  |  |
| STAL DOT                                                                                                    | 5                               | 347    | 8040453  | NEBC-D12G4-ES-5-S-R3G4-ET    |  |  |
|                                                                                                    | 10                              | 674    | 8040454  | NEBC-D12G4-ES-10-S-R3G4-ET   |  |  |
|                                                                                                    |                                 |        |          |                              |  |  |
| For PROFINET, EtherNet/IP, E                                                                                                    | therCAT interface (plug X2, X3) |        |          |                              |  |  |
|                                                                                                    | 0.5                             | 57     | 8040446  | NEBC-D12G4-ES-0.5-S-D12G4-ET |  |  |
| and and                                                                                                    | 1                               | 93     | 8040447  | NEBC-D12G4-ES-1-S-D12G4-ET   |  |  |
| all a second                                                                                                    | 3                               | 223    | 8040448  | NEBC-D12G4-ES-3-S-D12G4-ET   |  |  |
| and the second second s | 5                               | 350    | 8040449  | NEBC-D12G4-ES-5-S-D12G4-ET   |  |  |
| -                                                                                                    | 10                              | 679    | 8040450  | NEBC-D12G4-ES-10-S-D12G4-ET  |  |  |

### 1.2.3 制动电阻

建议购买制动电阻,否则会报错制动电阻故障,复位不掉。

|                | Resistance<br>value<br>[Ω] | Nominal<br>power<br>[W] | Weight<br>[g] | Degree of<br>protection | Cable<br>length<br>[mm] | Dimensions<br>[mm]                     | Part No. | Type           |
|----------------|----------------------------|-------------------------|---------------|-------------------------|-------------------------|----------------------------------------|----------|----------------|
| and the second | 6                          | 60                      | 140           | IP65                    | 300                     | Length: 102<br>Width: 40<br>Height: 21 | 8047913  | CACR-LE2-6-W60 |
| -              |                            |                         |               |                         |                         |                                        |          |                |

|                |                                                                                                    | A State of the state of the sta | one                |          |       |
|----------------|----------------------------------------------------------------------------------------------------|----------------------------------------------------------------------------------------------------|--------------------|----------|-------|
| Manual Move    |                                                                                                    | A CONTRACTOR OF THE OWNER OF THE OWNER OWNER OWNER OF THE OWNER OWNER OWN                                                                                                    |                    |          |       |
| Device Status  |                                                                                                    |                                                                                                    |                    |          |       |
| C Enable       | Operation Mode                                                                                                    | Profile Paster at the                                                                                                    | Movement Data      |          |       |
| STO            |                                                                                                    | Provid Positioning Wode                                                                                                    | Increment          |          |       |
| O Ready        |                                                                                                    |                                                                                                    | Velocity:          | Γ        | 23    |
| ◎ мс           | A CONTRACTOR OF                                                                                                    |                                                                                                    | Current position:  |          | 6.3   |
| Gerror         | Braking resistor                                                                                                    |                                                                                                    |                    | Apply as |       |
| Warning        | Constanting of the second                                                                                                    |                                                                                                    | Manual Control     |          |       |
| Device Control | and the second second se |                                                                                                    | Single Step:       | <        | >     |
| FCT 🔽          | Enable 🕅 Brake                                                                                                    | Acknowledge Error!                                                                                                    | Jog:               | «        | >>    |
| Output Op      | erate Digital I/O                                                                                                    | loming Manual Move Opt                                                                                                    | imise FHPP Monitor | FHPP+    | Diagn |
| Ready          |                                                                                                    |                                                                                                    |                    | IF IT    |       |

# 2 电气连接

# 2.1 控制器端子接线

按照需求接线 X4 电源, X5 制动电阻, 短接 X6 端子 345, 短接 X9 端子 34, X7/X8 限位开关未使用。

#### Pin allocation

| 4 [X4] Power supply |     |         |                     |
|---------------------|-----|---------|---------------------|
|                     | PIN |         | Function            |
|                     | 1   | 24 V DC | Power supply        |
|                     | 2   | GND     | Reference potential |
|                     |     |         |                     |

| 5 [X5] Braking resistor |     |       |                                 |  |  |  |  |
|-------------------------|-----|-------|---------------------------------|--|--|--|--|
|                         | PIN |       | Function                        |  |  |  |  |
|                         | 1   | ZK+   | Connection for external braking |  |  |  |  |
|                         | 2   | BR-CH | resistor                        |  |  |  |  |
| 1 2                     |     |       |                                 |  |  |  |  |

| 6 [X6] STO interface |     |         |                           |  |  |  |  |  |
|----------------------|-----|---------|---------------------------|--|--|--|--|--|
|                      | PIN |         | Function                  |  |  |  |  |  |
| 654                  | 1   | NC1     | Acknowledgement contact 1 |  |  |  |  |  |
|                      | 2   | NC2     | Acknowledgement contact 2 |  |  |  |  |  |
| ĒĒĒ                  | 3   | 24 V DC | Voltage output            |  |  |  |  |  |
| 321                  | 4   | ST01    | Control input             |  |  |  |  |  |
|                      | 5   | STO 2   | Control input             |  |  |  |  |  |
|                      | 6   | GND     | Reference potential       |  |  |  |  |  |

| 7 8 | [X7/X8] | Limit and ref | ference switches |
|-----|---------|---------------|------------------|
|-----|---------|---------------|------------------|

|                 | PIN |          | Function           |
|-----------------|-----|----------|--------------------|
|                 | 1   | 24 V DC  | Voltage output     |
| 1               | 2   | Switch 1 | Signal input 1     |
| ×3 <sup>2</sup> | 3   | GND      | Referenœ potential |
|                 | 1   | 24 V DC  | Voltage output     |
| 13 3            | 2   | Switch 2 | Signal input 2     |
| × 2             | 3   | GND      | Referenœ potential |

#### 9 [X9] I/O interface on EMCA-...-CO/-PN/-EP/-EC

|       | PIN |         | Function           |
|-------|-----|---------|--------------------|
|       | 1   | DOUT    | Ready              |
|       | 2   | DOUT    | Configurable       |
| 6 🛨 3 | 3   | 24 V DC | Voltage output     |
|       | 4   | DIN     | Controller enable  |
|       | 5   | DIN     | Sample input       |
|       | 6   | GND     | Referenœ potential |

### 2.2 通讯电缆接线

|         | PIN  |     | Function                |
|---------|------|-----|-------------------------|
| 3       | 1    | TD+ | Transmitted data+       |
| ( and s | 2    | RD+ | Received data+          |
|         | 5 3  | TD- | Transmitted data-       |
| TE T    | 4    | RD- | Received data-          |
| SP -    | 5    | -   | n.c.                    |
| i       | Hous | ing | Shield/functional earth |

2 [X2] PN IN (PROFINET interface)

[X2] EP IN (EtherNet/IP interface)

|       | PIN  |     | Function                |
|-------|------|-----|-------------------------|
| 3     | 1    | TD+ | Transmitted data+       |
| Ca:   | 2    | RD+ | Received data+          |
|       | 5 3  | TD- | Transmitted data-       |
| 16.37 | 4    | RD- | Received data-          |
| S.    | 5    | -   | n.c.                    |
| i     | Hous | ing | Shield/functional earth |

| 1 |   |
|---|---|
| 2 | 3 |
| 4 | 5 |
| 7 | 6 |
| 9 |   |
|   |   |

EMCA----PN/-EP/-BC

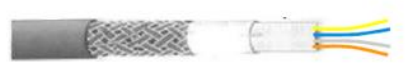

| Signal | Description        | PROFInet-<br>cable | Industrial-<br>Ethernet-<br>cable |
|--------|--------------------|--------------------|-----------------------------------|
| TD+    | Transmission Data+ | yellow             | orange/white                      |
| TD-    | Transmission Data- | orange             | orange                            |
| RD+    | Receive Data+      | green              | green/white                       |
| RD-    | Receive Data-      | biue               | green                             |

3 [X3] PN OUT (PROFINET interface) [X3] EP OUT (EtherNet/IP interface) [X3] EC OUT (EtherCAT® interface) PIN Function TD+ Transmitted data+ 1 RD+ Received data+ 2 TD-Transmitted data-3 ø 0 Received data-4 RD-5 n.c. Shield/functional earth Housing

# 3 FCT 设置

网络部分由上位机 PLC 分配,其余 FCT 设置与 CMMP 一致。

| Axis Axis Axis                     | Gear Rai            | tio (total):           |
|------------------------------------|---------------------|------------------------|
| ICA-EC-07-3-TILLFIN E3DI           |                     |                        |
| Current Network Settings           |                     |                        |
| Configuration:                     | Constant IP Address | Setup Network Settings |
| IP Address:                        | 0.0.0.              |                        |
| Timeout Monitoring:                |                     |                        |
| ✓ active                           | Connection Times    | out: 1 s               |
| Cyclic communication               |                     |                        |
| Standard trigger interval x factor |                     | 1 📫                    |
|                                    |                     |                        |

# 4 PLC 设置

### 4.1 下载 GSDML 文件及功能块

进入FESTO支持和下载网站,<u>https://www.festo.com.cn/net/zh-cn\_cn/SupportPortal/default.aspx</u> 搜索 EMCA GSDML

# 4.2 创建项目并添加 PLC

# 4.3 安装 GSDML 文件

### 4.4 设备组态

| emcatest > 设备和网络            |           |          |           |                 | _ # = ×            |
|-----------------------------|-----------|----------|-----------|-----------------|--------------------|
|                             |           |          | 🛃 拓扑      | 视图 👗 网络视        | 图 📑 设备视图           |
| 💦 网络 🔡 连接 HMI 连接 📃 🖬 关系 🕎 📲 | 5 🗄 🛄 🔍 ± |          | 网络概览      | 连接 关系           | Ⅰ0 通信              |
|                             |           | ^        | ₩ 设备      |                 | 类型                 |
|                             |           |          | 🗹 🔻 S7-12 | 00 station_1    | S7-1200 station    |
|                             | emca      |          | PLC       | C_1             | CPU 1212C DC/DC/DC |
| CPU 1212C                   | EMCA V1   |          | 🚽 🔻 GSD d | evice_1         | GSD device         |
|                             | PLC 1     |          | 🗹 🔻 em    | nca             | EMCA V1            |
|                             |           |          | Y         | PN-IO Interface | emca               |
|                             |           |          | Sec. 1    | Port 1          | Port 1             |
| PN/IE_1                     |           |          | <b>_</b>  | Port 2          | Port 2             |
|                             |           | <u> </u> |           |                 |                    |
|                             |           |          |           |                 |                    |
|                             |           |          |           |                 |                    |
|                             |           |          |           |                 |                    |

### 4.5 分配通讯字节长度、设备名字及 IP 地址

| emcatest 🕨 未分组的设备 🕨 emca [EMCA V1] |                    |                 |    |       |      |                   | _ 7 =>        |
|------------------------------------|--------------------|-----------------|----|-------|------|-------------------|---------------|
|                                    |                    |                 |    | 🚰 拓扑袍 | 见图(  | 🖁 网络视             | 图 📑 设备视图      |
| 🔐 emca [EMCA V1] 💌 🖽 🖽 🛄 🔍 ±       | 🔄 🛛 设备概            | 現               |    |       |      |                   |               |
|                                    | <u>^</u> <u>""</u> | 模块              | 机架 | 插槽    | 1地址  | <mark>Q</mark> 地址 | 类型            |
|                                    |                    | 🔻 emca          | 0  | 0     |      |                   | EMCA V1       |
|                                    |                    | PN-IO Interface | 0  | 0 X1  |      |                   | emca          |
| ATUR .                             |                    | FHPP standard_1 | 0  | 1     | 6875 | 6471              | FHPP standard |
| ¢                                  |                    |                 | 0  | 2     |      |                   |               |
|                                    |                    |                 | 0  | 3     |      |                   |               |
|                                    |                    |                 | 0  | 4     |      |                   |               |
|                                    |                    |                 |    |       |      |                   |               |
|                                    |                    |                 |    |       |      |                   |               |
|                                    | -                  |                 |    |       |      |                   |               |
|                                    | -                  |                 |    |       |      |                   |               |
|                                    |                    |                 |    |       |      |                   |               |
|                                    | -                  |                 |    |       |      |                   |               |
|                                    |                    |                 |    |       |      |                   |               |
|                                    |                    |                 |    |       |      |                   |               |
|                                    |                    |                 |    |       |      |                   |               |

- 4.6 导入功能块文件
- 4.7 主程序中添加数据类型
- 4.8 主程序中添加功能块
- 4.9 添加全局数据块

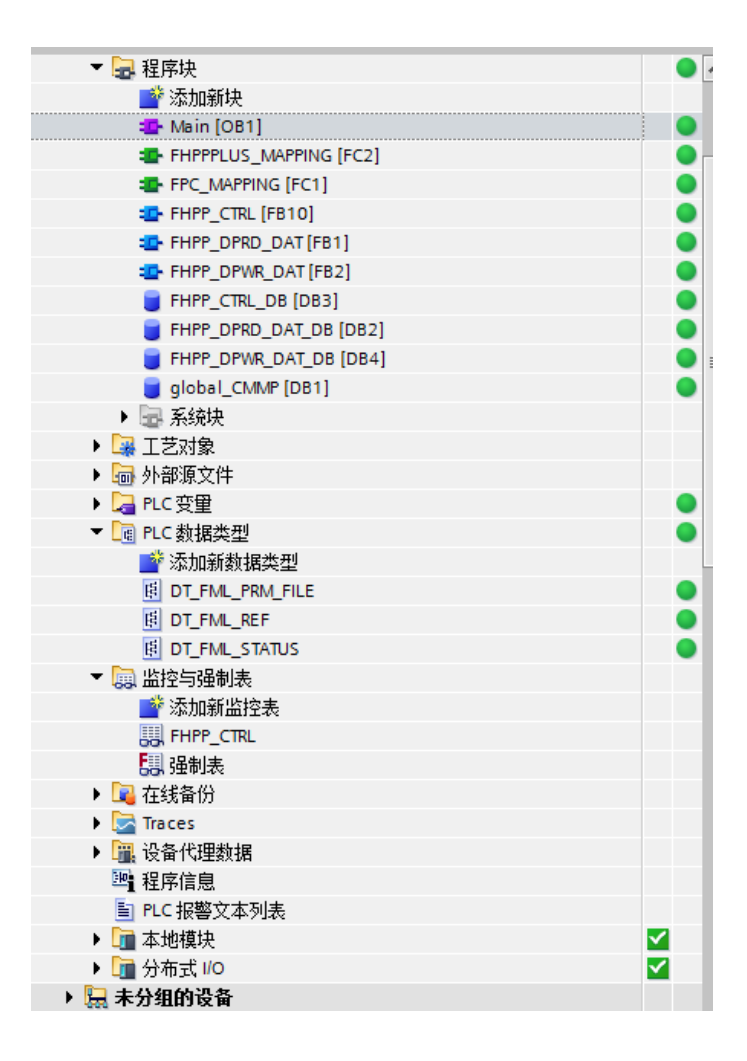

# 4.10 在此全局数据块 global\_CMMP 中添加 "DT\_FML\_REF"类型变量

| 项目树                        |            | emcates    | st → PLC 1 [CPU    | J 1212C DC/DC/DC] | ▶ 程序均     | ₹ ► global CM | /IP [DB1] |         |       |             |                  |       |
|----------------------------|------------|------------|--------------------|-------------------|-----------|---------------|-----------|---------|-------|-------------|------------------|-------|
| 设备                         |            |            |                    |                   | 1.0.7.2.7 | <u> </u>      |           |         |       |             |                  |       |
|                            | <b></b>    | \$3= \$3=  |                    | 促持实际值 🔒。 曲        | 82 🔍 💷    | 这中的信何制度       | 記ん信由      |         | 纪构值加续 | 能为实际值       |                  |       |
|                            |            | alob       |                    |                   | T         |               |           |         |       | 54/525Phile | <b>et</b> ∳ vel⊱ |       |
| ▼ 🗅 emcatest               |            | gioba<br>2 | an_civiivii<br>2.称 | <b>新</b> 据类刑      | 4         | 记始值 4         | 持         | 피쓰 HMI/ | М. н  | 在HMI        | 设定值              | 注释    |
| □                          |            | 1 📶 🔻      | Static             | XX MX E           |           |               |           |         |       |             |                  | ×1.44 |
|                            |            | 2 🕣        | CMMP1              | DT_FML_RE         | - 1       |               |           |         |       |             |                  |       |
| PLC_1 [CPU 1212C DC/DC/DC] | <b>V</b> • |            |                    |                   |           |               |           |         |       |             |                  |       |
| 11 设备组态                    |            |            |                    |                   |           |               |           |         |       |             |                  |       |
| Q 在线和诊断                    |            |            |                    |                   |           |               |           |         |       |             |                  |       |
| ▼ 🛃 程序块                    |            |            |                    |                   |           |               |           |         |       |             |                  |       |
| 📑 添加新块                     | =          |            |                    |                   |           |               |           |         |       |             |                  |       |
| 🌗 Main [OB1]               |            |            |                    |                   |           |               |           |         |       |             |                  |       |
| FHPPPLUS_MAPPING [FC2]     |            |            |                    |                   |           |               |           |         |       |             |                  |       |
| FPC_MAPPING [FC1]          |            |            |                    |                   |           |               |           |         |       |             |                  |       |
| FHPP_CTRL [FB10]           |            |            |                    |                   |           |               |           |         |       |             |                  |       |
| FHPP_DPRD_DAT [FB1]        |            |            |                    |                   |           |               |           |         |       |             |                  |       |
| FHPP_DPWR_DAT [FB2]        |            |            |                    |                   |           |               |           |         |       |             |                  |       |
| FHPP_CTRL_DB [DB3]         |            |            |                    |                   |           |               |           |         |       |             |                  |       |
| FHPP_DPRD_DAT_DB [DB2]     | •          |            |                    |                   |           |               |           |         |       |             |                  |       |
| FHPP_DPWR_DAT_DB [DB4]     |            |            |                    |                   |           |               |           |         |       |             |                  |       |
| global_CMMP                |            |            |                    |                   |           |               |           |         |       |             |                  |       |

# 4.11 调用功能块

# 功能块使用 , CTRL和DPWR参考如下定义:

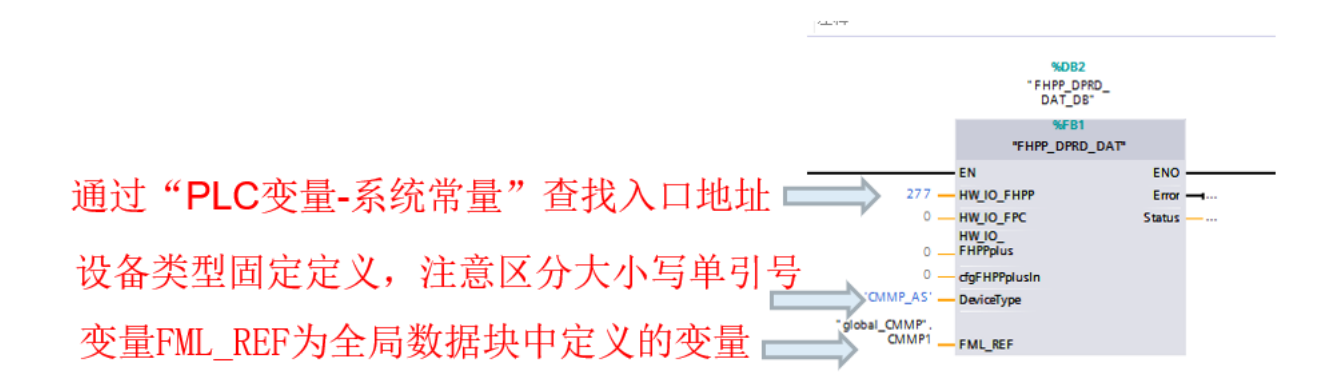

### 4.12 编译及下载程序

### 4.13 在线并使用监控表监控

### 4.14 控制器寻零

注意: 只有OPM=0或OPM=1的情况下才可以通过StartHoming执行寻零动作 OPM=0的情况下,直接触发Start Task,也是寻零动作(请避免此种情况发生) 时序:使能成功之后,Start Homing置高电平,待状态信号ACK Start变为高电平时,把Start Homing复位,寻零成功之 后,状态量Drive Referenced会变为高电平。

# 4.15 点动模式

控制器寻零成功之后,可以通过置位Jogging Pos实现正方向点动,复位Jogging Pos停止运动; 置位Jogging Neg实现负方向点动,复位Jogging Neg停止运动

### 4.16 直接定位模式

时序: a.确认使能和寻零都已成功 b.设置OPM=1,设置Set Value Position和Set Value Velocity c.Start Task置位高电平 d.待状态信号ACK Start变为高电平,可以把Start Task复位为低电平,电缸开始运动,状态量MC变为低电平。

| 名称                                   | 地址   | 显示格式   | 监视值   | 修改值   | 9       | 注 |
|--------------------------------------|------|--------|-------|-------|---------|---|
| "FHPP_CTRL_DB".DriveMoving           |      | 布尔型    | FALSE |       |         |   |
| "FHPP_CTRL_DB".DragError             |      | 布尔型    | FALSE |       |         |   |
| "FHPP_CTRL_DB".StandStillControl     |      | 布尔型    | FALSE |       |         |   |
| "FHPP_CTRL_DB".HomingValid           |      | 布尔型    | TRUE  |       |         |   |
| "FHPP_CTRL_DB".ActualRecordNo        |      | 带符号十进制 | 0     |       |         |   |
| "FHPP_CTRL_DB".ActualRotRamp         |      | 带符号十进制 | 0     |       |         |   |
| "FHPP_CTRL_DB".ActualRotSpeed        |      | 带符号十进制 | 0     |       |         |   |
| "FHPP_CTRL_DB".ActualForce           |      | 带符号十进制 | 0     |       |         |   |
| "FHPP_CTRL_DB".ActualVelocity        |      | 带符号十进制 | -2    |       |         |   |
| "FHPP_CTRL_DB".ActualPosition        |      | 带符号十进制 | 2     |       |         |   |
|                                      |      |        |       |       |         |   |
| "FHPP_CTRL_DB".EnableDrive           |      | 布尔型    | TRUE  | TRUE  | A 1     |   |
| "FHPP_CTRL_DB".Stop                  |      | 布尔型    | TRUE  | TRUE  | 🛛 🗹 🤺   |   |
| "FHPP_CTRL_DB".Halt                  |      | 布尔型    | TRUE  | TRUE  | A 1     |   |
| "FHPP_CTRL_DB".Brake                 |      | 布尔型    | FALSE |       |         |   |
| "FHPP_CTRL_DB".ResetFault            |      | 布尔型    | FALSE | FALSE | A 1     |   |
| "FHPP_CTRL_DB".StartHoming           |      | 布尔型    | TRUE  | TRUE  | . 🗹 🤺   |   |
| "FHPP_CTRL_DB".StartTask             |      | 布尔型    | FALSE | FALSE | 🛛 🖂 🤺   | 0 |
| "FHPP_CTRL_DB".JogPos                |      | 布尔型    | FALSE | FALSE | - 🗹 🤺   |   |
| "FHPP_CTRL_DB".JogNeg                |      | 布尔型    | FALSE | FALSE | - 🖂 🤳   |   |
| "FHPP_CTRL_DB".TeachActValue         |      | 布尔型    | FALSE |       |         |   |
| "FHPP_CTRL_DB".ClearRemPos           |      | 布尔型    | FALSE |       |         |   |
| "FHPP_CTRL_DB".Relative              |      | 布尔型    | FALSE |       |         |   |
| "FHPP_CTRL_DB".DeactivateStrokeLimit |      | 布尔型    | FALSE |       |         |   |
| "FHPP_CTRL_DB".RecordNo              |      | 带符号十进制 | 1     | 1     | 2       |   |
| "FHPP_CTRL_DB".SetValueVelocity      |      | 带符号十进制 | 23    | 23    | - I 🗹 🤳 |   |
| "FHPP_CTRL_DB".SetValuePosition      |      | 带符号十进制 | 4567  | 4567  | - 🖂 🤳   |   |
| "FHPP_CTRL_DB".SetValueForceRamp     |      | 带符号十进制 | 50    | 50    | A 1     |   |
| "FHPP_CTRL_DB".SetValueForce         |      | 带符号十进制 | -140  | -140  | - 🗹 🤺   |   |
| "FHPP_CTRL_DB".SetValueRotRamp       |      | 带符号十进制 | 0     | 0     | - 🗹 🤺   |   |
| "FHPP_CTRL_DB".SetValueRotSpeed      |      | 带符号十进制 | 0     |       |         |   |
|                                      | ≪忝加> |        |       |       |         |   |
|                                      |      |        |       |       |         |   |